## **IBM Distributed Power Interconnect (DPI) Upgrade Instructions**

This is for the following DPIs.

IBM DPI C13 Enterprise PDU+ (w/ power Montoring) w/o Line Cord 39M2816 IBM DPI Power Distribution Unit Plus (PDU+) 39M2817 IBM DPI C19 Enterprise PDU+ (w/ power Montoring) w/o Line Cord 39M2818 IBM DPI 60amp / 208V 3 phase C19 Enterprise PDU+(w/Power Montoring) (60Amp) with fixed line cord 39M2819

## Note:

PDU must <u>already</u> be <u>configured</u> for and <u>operating</u> from the <u>network</u> you are connected too prior to upgrading.

1) <u>Launch the tool PDU\_Upgrade.exe</u> (version 1.05 or higher) <u>from a PC connected on</u> the same subnet as the unit.

| 🍸 Upgrade I                              | PDU Upgrade Utility \                | /01.02      |                     |   |          | _ 🗆 🗙 |  |  |  |
|------------------------------------------|--------------------------------------|-------------|---------------------|---|----------|-------|--|--|--|
| Network Upg                              | rade                                 |             |                     |   |          |       |  |  |  |
| PDU List                                 |                                      |             |                     |   |          |       |  |  |  |
| IP Address                               | PDU serial number                    | MAC Address | IAC Address Version |   | Password | Ci    |  |  |  |
|                                          |                                      |             |                     |   |          |       |  |  |  |
|                                          |                                      |             |                     |   |          |       |  |  |  |
|                                          |                                      |             |                     |   |          |       |  |  |  |
| 1                                        |                                      |             |                     |   |          |       |  |  |  |
|                                          |                                      |             |                     |   |          |       |  |  |  |
| Set IP Browse Add Modify Remove Discover |                                      |             |                     |   |          |       |  |  |  |
| -Image Information                       |                                      |             |                     |   |          |       |  |  |  |
| Version No                               | Version No. Date: File Size: Upgrade |             |                     |   |          |       |  |  |  |
| Filo Namo:                               |                                      | ,           |                     | , |          |       |  |  |  |
|                                          |                                      |             |                     |   |          | pen   |  |  |  |
| 0.4                                      |                                      |             |                     |   |          |       |  |  |  |
| Zuit                                     |                                      |             |                     |   |          |       |  |  |  |

## 2) Click "Discover" to find the units on your subnet

| IP Address                     | MAC Address                            | Version | Account | Password | Card          |              |
|--------------------------------|----------------------------------------|---------|---------|----------|---------------|--------------|
| 10.222.45.190                  | 00-e0-d8-ff-89-d7                      | 0.80    | USERID  |          | IBM DPI       |              |
| 10.222.45.196<br>10.222.45.191 | 00-e0-d8-ff-89-da<br>00-e0-d8-ff-89-e7 | 0.80    | USERID  |          | IBM DPI       |              |
| mage Informa<br>/ersion No.    | Set IP                                 | Browse  | Add     | Modif    | y <u>R</u> en | nove Discove |

(NOTE: Image above is from an older version of the upgrade tool but is still very similar)

3) Double click on a unit from the list to be upgraded and enter the PDU admin account & password which is USERID & passw0rd by default (customer may have changed it). Click OK when done.

| IP Address :      | 10.222.45.190 |
|-------------------|---------------|
| <u>A</u> ccount : | USERID        |
| Password :        |               |

## 4) Select "Open" then select the file \*.bin included in the zip

| •                                            | Set IP | Browse | Add        | Modify                 | Remove | Discover            |            |     |
|----------------------------------------------|--------|--------|------------|------------------------|--------|---------------------|------------|-----|
| −Image Inform<br>Version No.  <br>File Name: | ation  | Date:  |            | File Size:             |        | Upgrade<br>Open     |            |     |
|                                              |        |        | Quit       |                        |        |                     |            | ? X |
|                                              |        |        | Look jn: 🔁 | V0207.0000<br>7_2M.BIN |        | <b>.</b> ← <b>E</b> | <u>–</u> * |     |

File <u>n</u>ame:

SP4\_v0207\_2M.BIN

Files of type: Binary Files(\*.bin)

<u>O</u>pen Cancel

•

5) The upgrade button will now be available, click the <u>"Upgrade"</u> button to begin the <u>flash</u> upgrade process. (Note: <u>If you highlight multiple units they will all be upgraded</u> <u>simultaneously</u>)

When the upgrade starts you will see progress bar until the upgrade is complete.

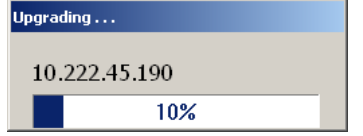

Once complete, you will get a final message similar this indicating upgrade was successful.

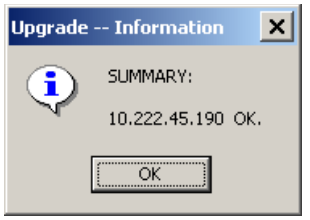

The upgrade is complete you can select OK and close the program. The PDU microprocessor will reset and automatically recover to normal operation in about 2 minutes.